## Що таке КЕП?

Електронний цифровий підпис (ЕЦП) або Кваліфікований електронний підпис (КЕП) – це сучасна та зручна альтернатива традиційному підпису від руки при підтвердженні справжності та цілісності електронного документа.

## Як отримати КЕП через "ПриватБанк?

Для отримання цифрового підпису через ПриватБанк потрібно мати статус клієнта ПриватБанку та бути зареєстрованим у мобільному додатку Приват24. Щоб отримати КЕП за допомогою Приват24, зробіть такі кроки:

- У системі Приват24 оберіть пункт меню Всі послуги > Бізнес > Завантажити сертифікат.
- 2. Перевірте персональні дані в таблиці та підтвердьте, якщо все правильно.
- 3. Вкажіть адресу для зберігання файлу з КЕП.
- Придумайте і введіть пароль для електронного підпису. Він має складатися з 8 чи більше символів латинського алфавіту і цифр.
- Підтвердьте операцію введенням одноразового секретного коду з СМС-повідомлення.
- Дайте свою згоду на умови використання системи натисканням кнопки «Далі».
- Як результат на екрані буде виведено серійний номер сертифіката КЕП, а на пошту прийде підтвердження електронного підпису.

## Як отримати КЕП у сервісі "Дія"?

Для створення Дія.Підпис вам знадобиться ID-картка ЧИ біометричний закордонний паспорт, підійде також закордонний паспорт, виданий після 2015 року. Термін дії Дія.Підпис становить один рік або до моменту його видалення. Дія.Підпис можна отримати безкоштовно мобільному V додатку. Для цього:

- Авторизуйтесь у додатку «Дія» і перейдіть у меню «Дія.Підпис».
- 2. Натисніть «Створити».
- Підтвердьте особу за допомогою перевірки фото.
- 4. Придумайте 5-значний код для Дія.Підпис.

## Як підписати документ кваліфікованим електронним підписом (КЕП)?

1. Документ який необхідно підписати слід експортувати або конвертувати у формат PDF. Для цього в документі у Word натисніть ФАЙЛ у лівому верхньому куті. Оберіть «Еспорт – Створити PDF» та збережіть документ

(якщо функція «експортувати» відсутня, слід скористатись онлайн конвертером: <u>https://www.ilovepdf.com/ru/word\_to\_pdf</u>)

- 2. Перейдіть на сайт <u>https://czo.gov.ua/sign</u>, оберіть довірчу послугу "Підписати файл за допомогою"
  - електронного підпису, якщо ви реєструвалися через Приват, і ваш КЕП зберігається у вигляді файлового носія на комп'ютері (зазвичай цей файл має назву Кеу-6 з розширенням \*.dat (зустрічаються також розширення \*.pfx, \*.pk8, \*.zs2, \*.jks)
  - > Дія підпис UA, якщо реєструвалися через сервіс "Дія"

# Крок 1. Зчитати ключ. Якщо Ви обрали підписати файл електронним підписом, вам необхідно:

- Обрати зі списку свого надавача електронних довірчих послуг – суб'єкта, до якого ви зверталися для отримання електронного підпису (або обрати "визначити автоматично")..
- Завантажити із зовнішнього носія чи власного комп'ютера файл з вашим особистим ключем.
- Вказати пароль доступу до особистого ключа у відповідному полі.
- ≻ Натиснути "Зчитати".

#### Якщо Ви обрали **підписати** файл за допомогою Дія. Підпис - UA вам необхідно:

- Перейти до мобільного додатку Дія, та відсканувати QR-код з сайту https://czo.gov.ua/sign,
- Підтвердити запит на авторизацію і ввести код для Дія. Підпис.
- Дочекатись в телефоні позначки "Підписано" і повернутись на сайт довірчих послуг

## 4. Крок 2. Перевірте інформацію.

Перевірте інформацію та перейдіть "Далі".

## 5. Крок 3. Підписати та зберегти.

## Увага, тут треба обрати "Ні, обрати інший формат" Виберіть, в якому форматі підписати документ - PAdES. Дані та підпис зберігаються в PDF файлі (\*.pdf)

Перетягніть або завантажте файл для підпису у відповідне поле. Натисніть "Підписати"

### **6.** Крок 4. Документ підписано Завантажте файл з підписом.